## Linking an existing **iTunes account**

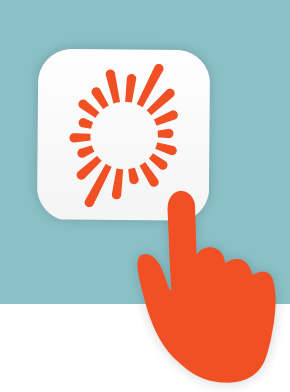

## iPhone & iPad

1 Tap **Settings** on your device.

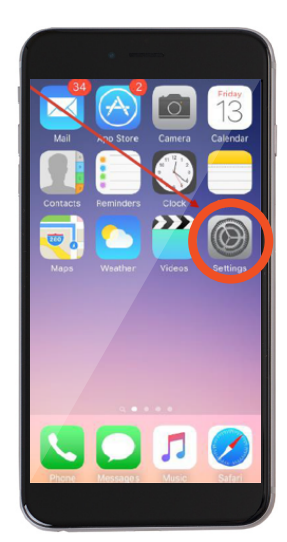

3 Log out of the iTunes account by tapping on Apple ID, then tap **Sign Out**.

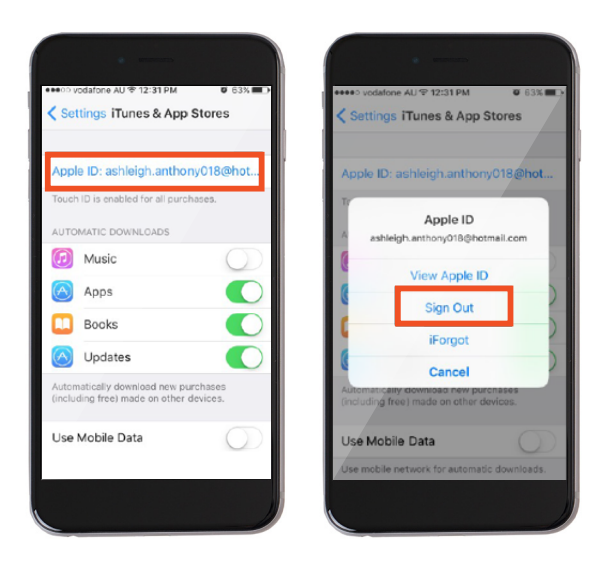

If you need to create a new Apple ID refer to the Creating an iTunes account document.

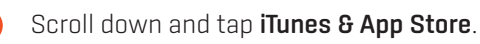

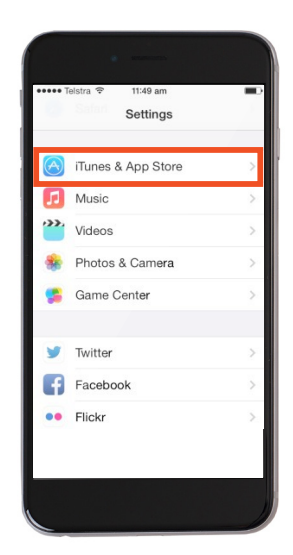

If the Apple ID field is blank, tap Sign In and type in your personal Apple ID and password. Tap Sign In.

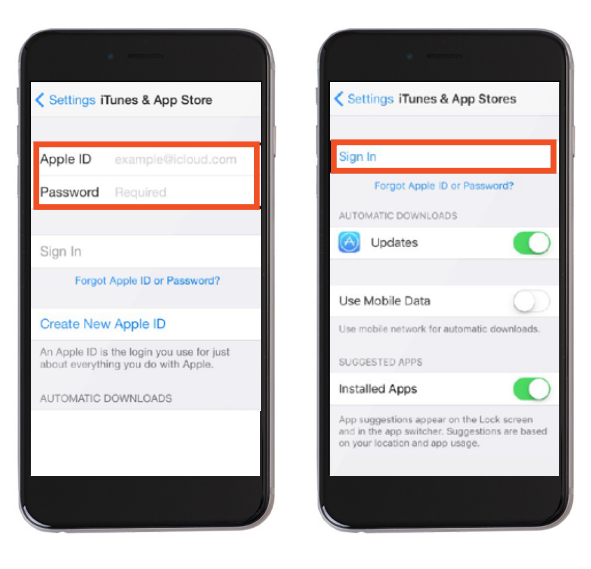